## (1) 登入流動程式

## ●選擇"指紋",以指紋感應器登入。

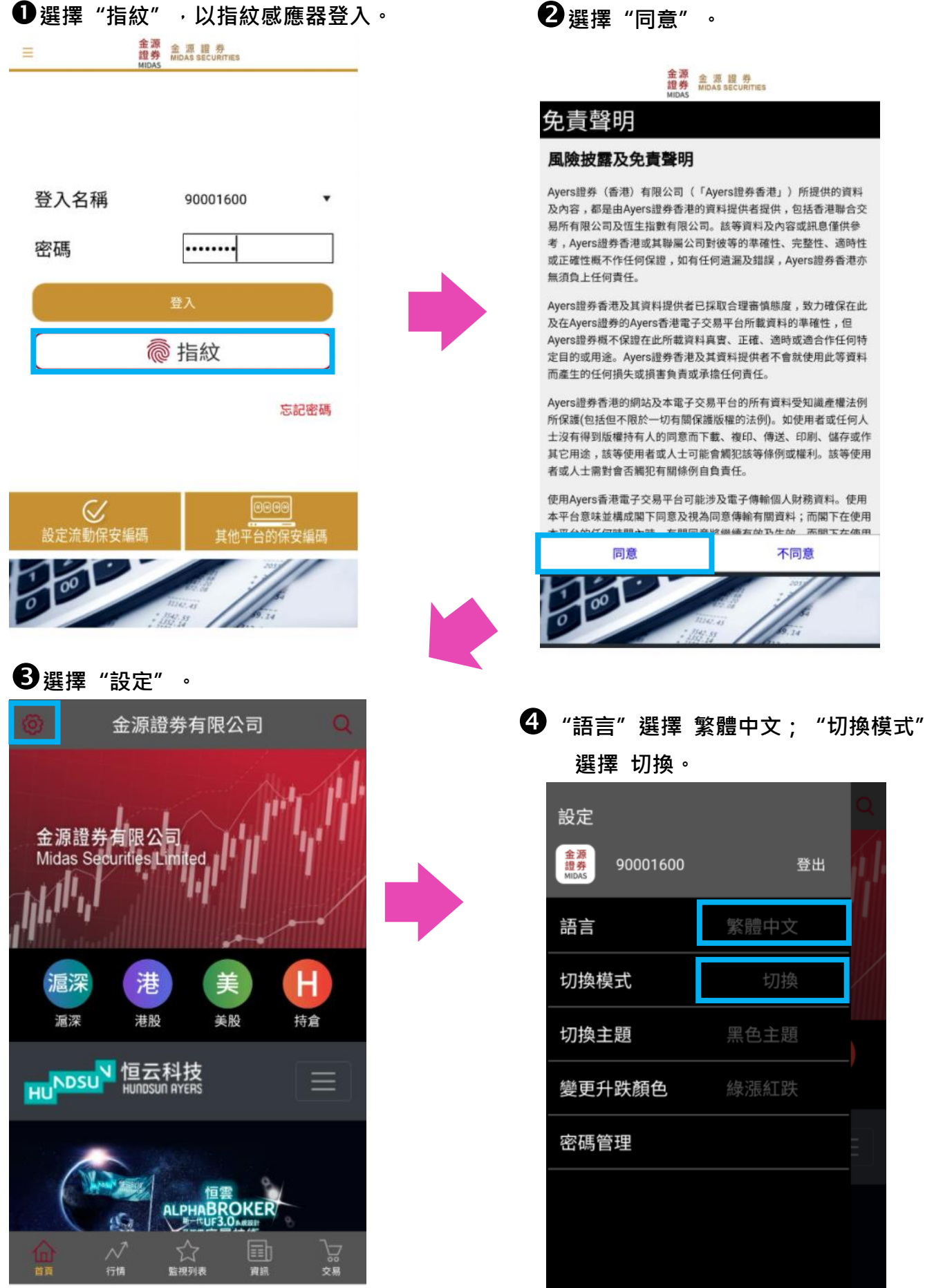

資訊由恒雲科技有限公司提供

免責聲明

版本 1.0.0.4470

不同意

登出

繁體中文

黑色主題

綠漲紅跌

| 5 切換完成。 ≡ ### #IDAS SECURITIES |                                                                                                    |
|--------------------------------|----------------------------------------------------------------------------------------------------|
| B/S                            | Q                                                                                                    |
| 買/賣                            | 報價                                                                                                    |
| 全部訂單                           | 有成交訂單                                                                                                    |
| \$≓                            |                                                                                                    |
| 存款/提款                          | 電子結單                                                                                                    |
|                                |                                                                                                    |
|                                | A<br>全<br>変<br>新<br>か<br>本<br>流<br>思<br>子<br>新<br>の<br>ま<br>SECURITIES<br>の<br>の<br>の<br>の<br>の<br>の<br>の<br>の<br>の<br>の<br>の<br>の |

由恒雲科技有限公司提供

免責聲明

## (2) 登入網上交易系統

●輸入"用戶名稱"(客戶號碼)和"登入 密碼",然後按"登入"。

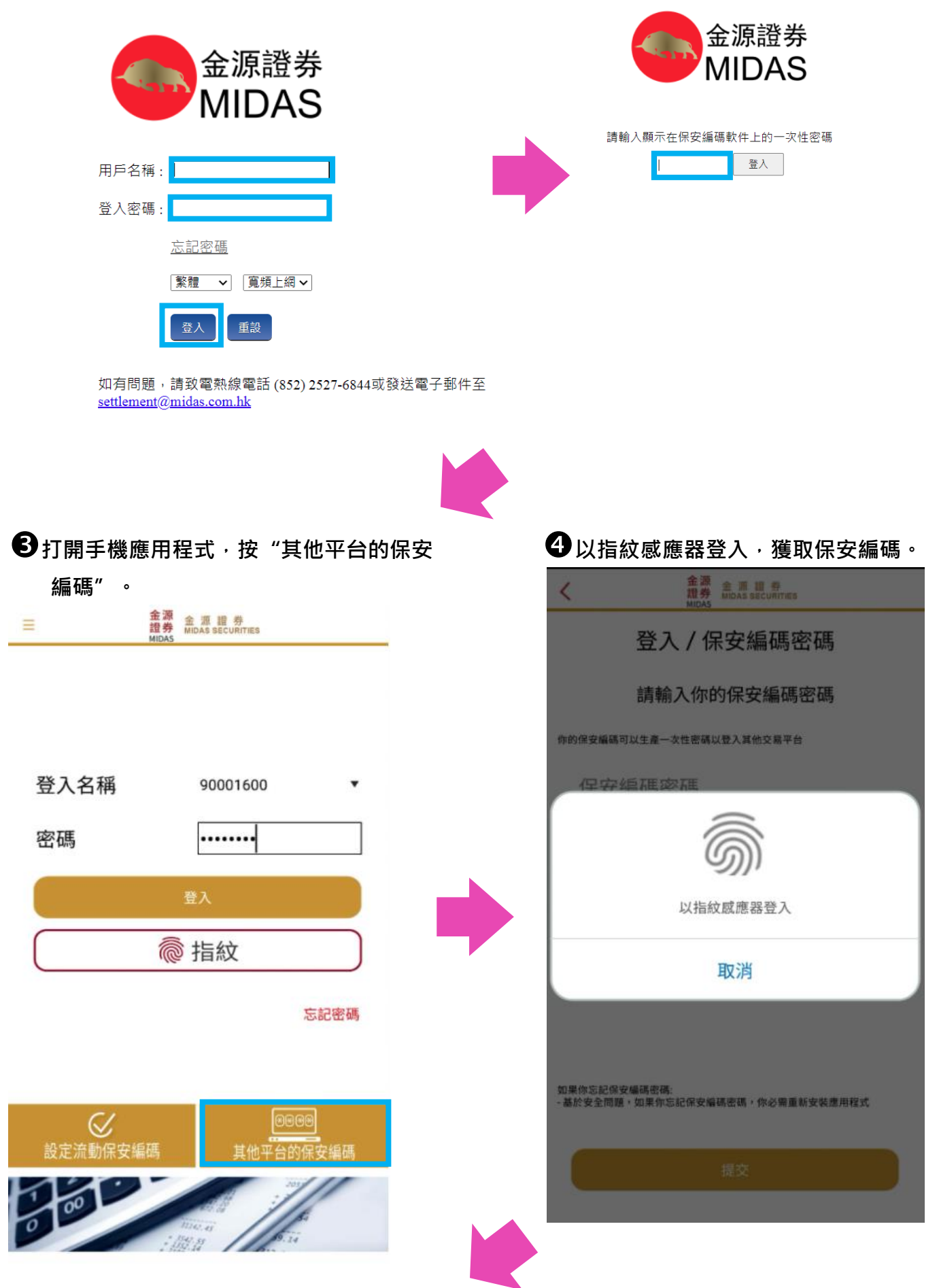

2 輸入"保安編碼"。

**5**成功取得保安編碼。

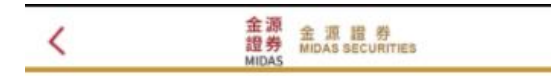

保安編碼

你的保安編碼:

## 608792

這一次性密碼將於 25 秒後失效

當這一次性密碼失效後,請 按"重新獲取一次性密碼"鍵以 再次取得編碼

再次獲取保安編碼